## Lexidrug Mobile app access

林新醫院

2024

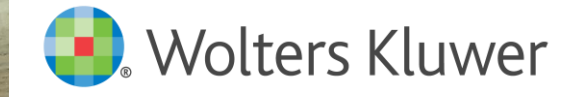

mi ben i

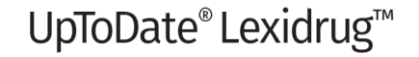

## 建立帳戶

# 請至以下網址註冊→填寫表格 <u>https://www.lexi.com/account/create/</u>

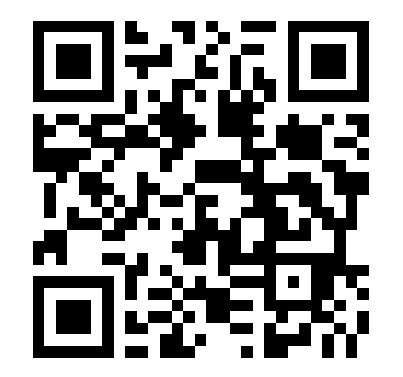

### Account Details FIRST NAME First Name LAST NAME Last Name OCCUPATION Occupation ~ Practice Setting, ex. Hospital HOW DID YOU HEAR ABOUT LEXICOMP? How do you hear about Lexicomp Country REQUIRED: I ACKNOWLEDGE THAT, BY CREATING AN ACCOUNT, I AM OPTING IN TO RECEIVE REMAIL FROM LEXICOMP (A PART OF WOLTERS KLUWER). EMAILS MAY INCLUDE RENEWAL REMINDERS, PRODUCT UPDATES, NEWSLETTERS, WEBINAR INVITATIONS, AND SPECIAL OFFERS, I UNDERSTAND THAT I CAN OPT OUT AT ANY TIME **Create Your Login** EMAIL ADDRESS (THIS IS YOUR LOGIN Your email address Password Password

Fill out the fields below to create an account. Please note that all fields

Create Account

are required.

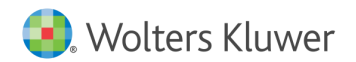

Logi

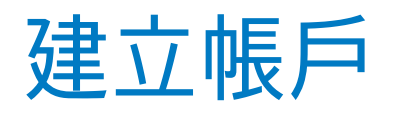

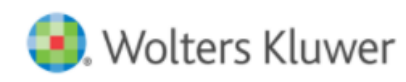

Solutions

Who We Help Resource Center About Us

## My Account

## Create Account

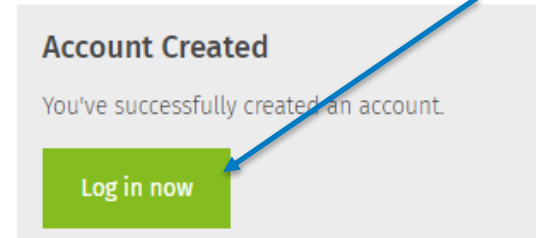

#### Mobile App Account Management

Use these links to manage your Lexicomp mobile subscriptions, manage your devices, or update your profile information.

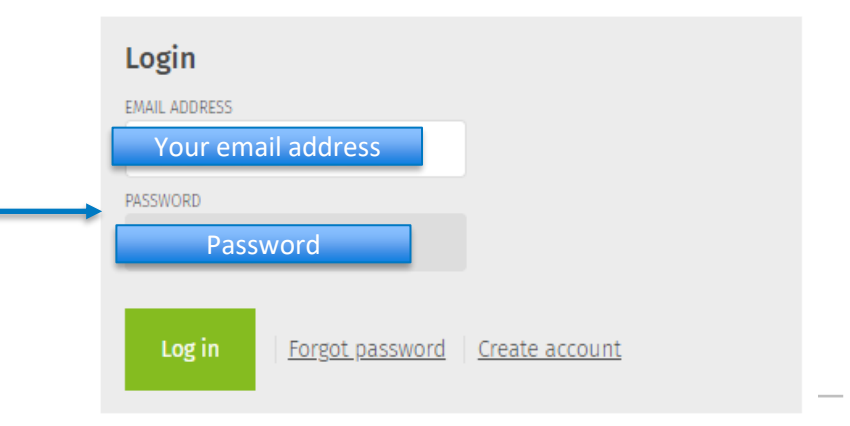

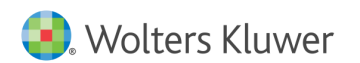

## 輸入Subscription code(認證碼)

#### Manage Account

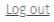

Edit Information

Your name Your email address Occupation: Nurse - Emergency Room

Practice Setting: Hospital

Country: Taiwan

#### Subscriptions

You don't have any subscriptions.

### Add a Subscription by Purchasing From Our Web Store

Browse our selection of <u>drug information mobile apps</u> at our web store. Purchase one of our subscriptions and start accessing it from your mobile device today!

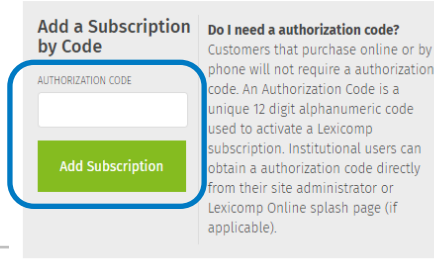

輸入貴單位專屬認證碼(請勿任意分享) 點選綠色按鍵 Add Subscription <mark>認證碼: 請洽圖書館取得新年度認證碼</mark>

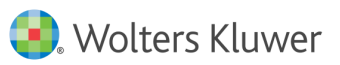

## Verify PIN

#### Manage Account

Log out

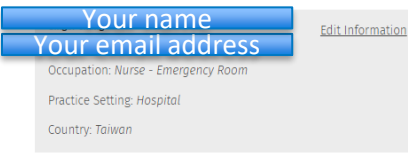

#### Subscriptions

You don't have any subscriptions.

#### Add a Subscription by Purchasing From Our Web Store

Browse our selection of drug information mobile apps at our web store. Purchase one of our subscriptions and start accessing it from your mobile device today!

#### Verify PIN

To complete activation, we must verify your email address. A PIN has been sent Your email address Please check that email and enter the PIN into the box below to complete activation. Your PIN will expire in 30 minutes.

輸入PIN→verify

If you don't receive your PIN, you may need to re-apply your authorization code

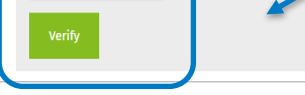

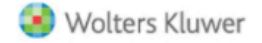

**Clinical Drug Information** 

Your Lexicomp Mobile PIN

This is an autogenerated email to provide the PIN code for access to your Lexicomp Mobile subscription. Use the following to begin your subscription to Lexicomp Mobile:

PIN

## PIN 會寄至您的信箱

If you have any questions or did not initiate this PIN generation, please contact us for more information or assistance at www.wolterskluwercdi.com/support/ or 855-633-0577.

We appreciate your loyalty and look forward to continuing to provide you with relevant and industry-leading drug information.

Sincerely, The Lexicomp Mobile Team Wolters Kluwer Clinical Drug Information

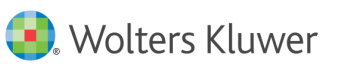

## 您已經成功註冊帳號囉!

### Manage Account

Log out

Your name Your email address

Edit Information

Occupation: Nurse - Emergency Room

Practice Setting: Hospital

Country: Taiwan

#### Subscriptions

You don't have any subscriptions.

## Add a Subscription by Purchasing From Our Web Store

Browse our selection of <u>drug information mobile apps</u> at our web store. Purchase one of our subscriptions and start accessing it from your mobile device today!

#### Success

The subscription has successfully been added to your account. You may need to refresh or re-download the databases on your device.

## Manage Account

#### <u>Log out</u>

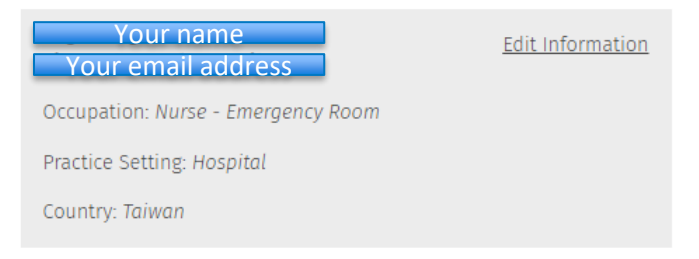

#### Subscriptions

| Status | Product                     | Expiration |
|--------|-----------------------------|------------|
| Active | Lexi-SELECT (Multinational) | 1/1/2021   |

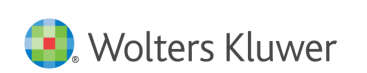

## 可下載mobile app

下載 Lexicomp mobile app

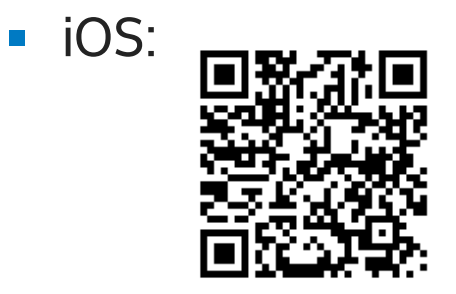

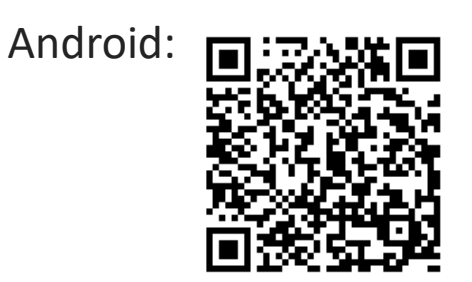

■ 輸入email以及剛剛設定密碼→完成登入

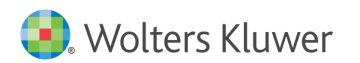

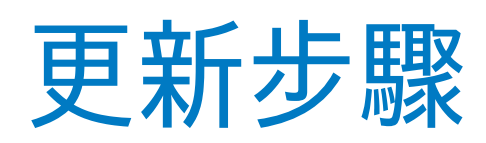

## 每一年度會給予新的機構認證碼, 請索取最新的認證碼,並且跟著以下步驟進行!

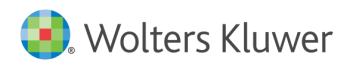

Logi

## 登入帳戶

https://www.lexi.com/account/

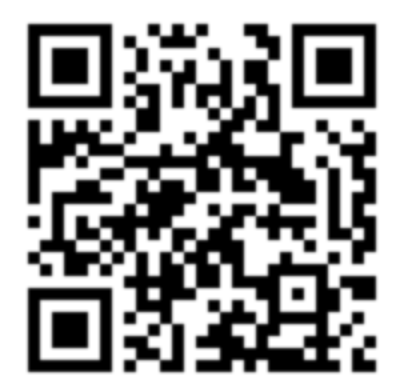

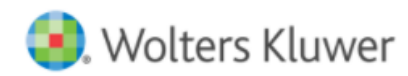

Solutions Who We Help Resource Center About Us

## My Account

#### Mobile App Account Management

Use these links to manage your Lexicomp mobile subscriptions, manage your devices, or update your profile information.

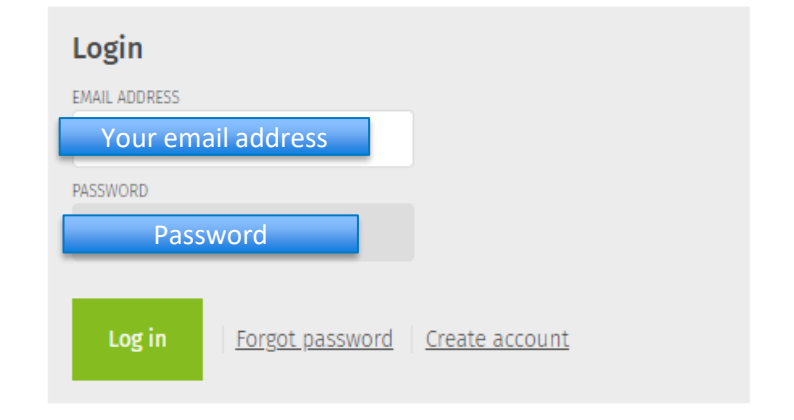

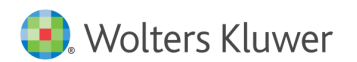

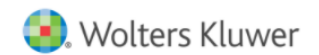

Login/

#### olutions Who We Help Resource Center About Us

### Manage Account

<u>Log out</u>

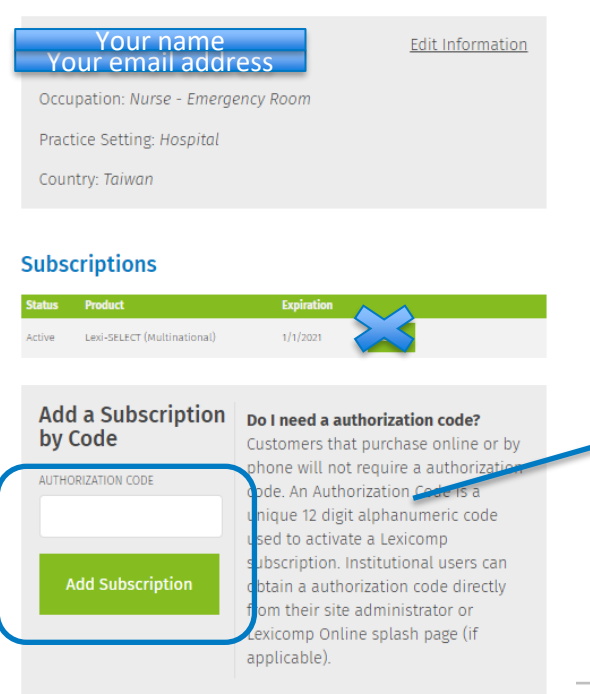

#### Subscriptions

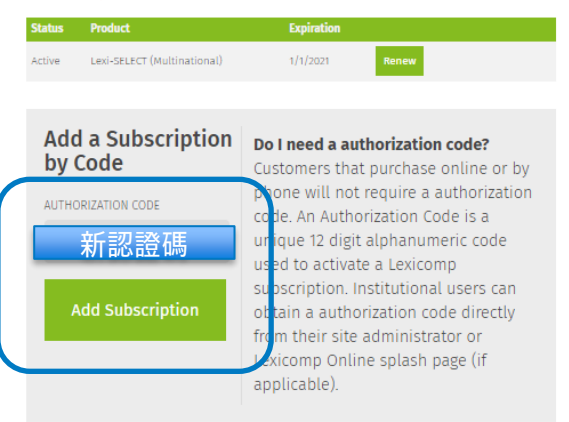

## 輸入新的機構認證碼→ Add Subscription 請洽圖書館取得新 年度認證碼

UpToDate<sup>®</sup> Lexidrug<sup>™</sup>

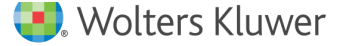

### 😣 Wolters Kluwer

**Clinical Drug Information** 

#### Your Lexicomp Mobile PIN

This is an autogenerated email to provide the PIN code for access to your Lexicomp Mobile subscription. Use the following to begin your subscription to Lexicomp Mobile:

PIN

## PIN 會寄至您的信箱

If you have any questions or did not initiate this PIN generation, please contact us for more information or assistance at www.wolterskluwercdi.com/support/ or 855-633-0577.

We appreciate your loyalty and look forward to continuing to provide you with relevant and industryleading drug information.

Sincerely, The Lexicomp Mobile Team Wolters Kluwer Clinical Drug Information

### Manage Account

Log out

#### Your name Your email address

Edit Information

Occupation: Nurse - Emergency Room

Practice Setting: Hospital

Country: Taiwan

Subscriptions

## 成功更新

| Status | Product                     | Expiration |       |
|--------|-----------------------------|------------|-------|
| Active | Lexi-SELECT (Multinational) | 1/1/2021   | Renew |

#### Success

The subscription has successfully been added to your account. You may need to refresh or re-download the databases on your device.

Finis

### Verify PIN

To complete activation, we must verify your email address. A PIN has been sent **Your email address**. Please check that email and enter the PIN into the box below to complete activation. **Your PIN will expire in 30 minutes.** 

If you don't receive your PIN, you may need to <u>re-apply your</u> <u>authorization code</u>.

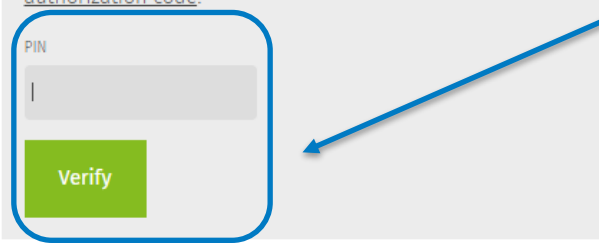

## 輸入PIN→verify

Wolters Kluwer

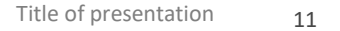